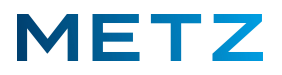

## Installierte Apps updaten

Die am TV-Gerät installierten Apps aus dem Google Play Store können nur dann ein Update erhalten, wenn das TV-Gerät bei einem Google Konto mit Google E-Mail-Adresse und Google Passwort angemeldet ist !

Schalten Sie das TV-Gerät ein.

Drücken Sie die Taste [HOME] der Fernbedienung.

Am Bildschirm wird die Startseite "HOME" mit den am TV-Gerät installierten Apps geöffnet.

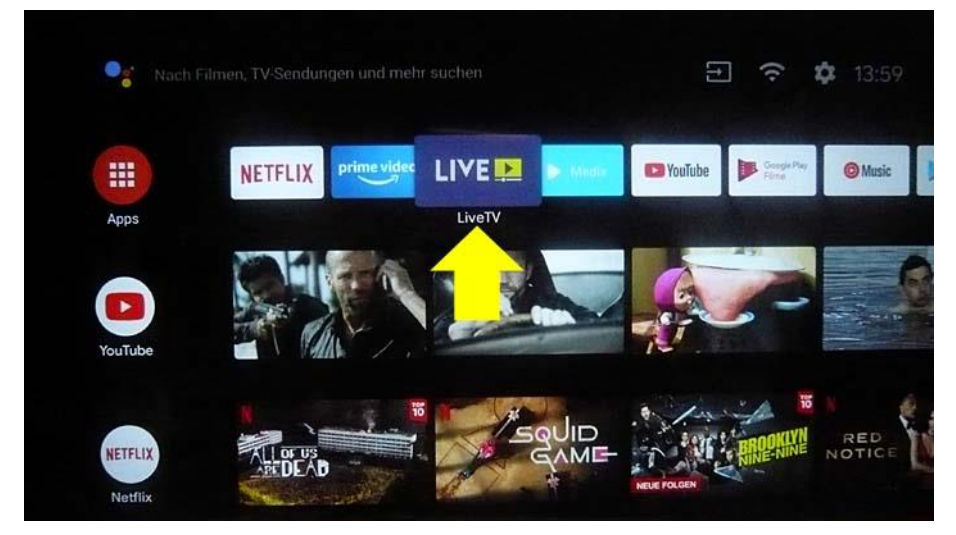

Die aktuell ausgewählte App wird dabei etwas vergrößert dargestellt; hier im Bsp. **[LiveTV]** Drücken Sie die Pfeiltaste **RECHTS ▶** und wählen Sie die Kachel für die App des **[Google Play Store]** aus.

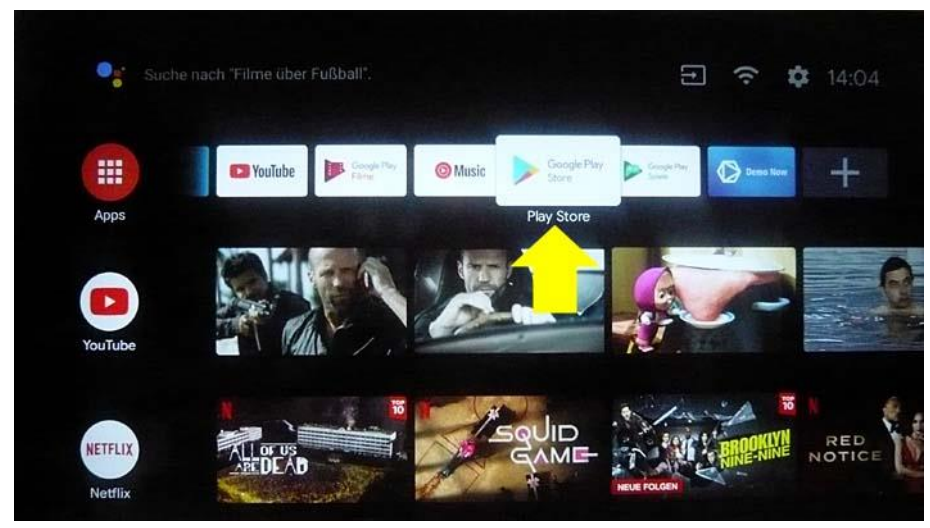

Die Kachel für die App des **[Google Play Store]** wird dabei etwas vergrößert dargestellt. Drücken Sie die Taste **[OK]** zur Bestätigung der Auswahl.

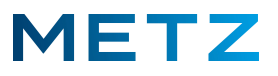

Am Bildschirm wird der Google Play Store geöffnet.

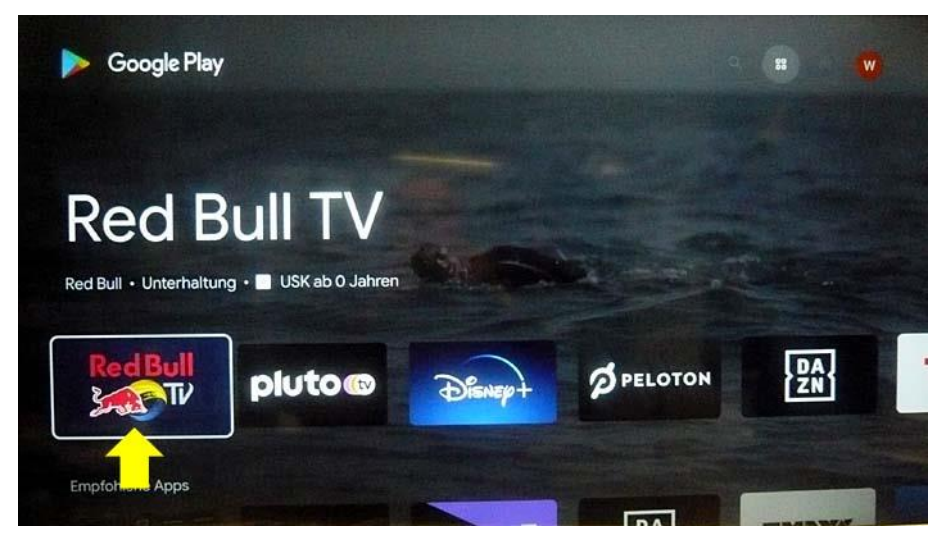

Die Kachel für "Red Bull TV" ist dabei vor-ausgewählt und von einem weißen Rahmen umzogen.

Drücken Sie die Pfeiltaste **RAUF** und springen Sie damit in die Zeile am oberen Bildschirmrand zu dem Auswahlfeld **"Apps"**.

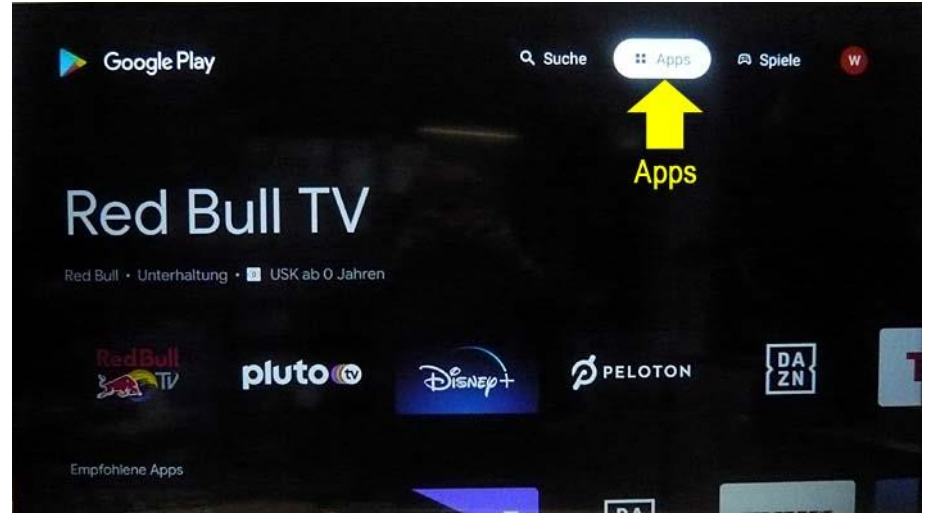

Das Auswahlfeld "Apps" wird dabei von einem weißen Feld hinterlegt.

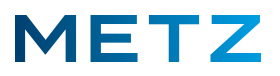

Drücken Sie die Pfeiltaste **RECHTS** und wählen Sie ganz rechts oben am Bildschirm das Symbol für Ihr persönliches **Profil** aus.

Am Bildschirm wird die Seite für Ihr persönliches Profil geöffnet.

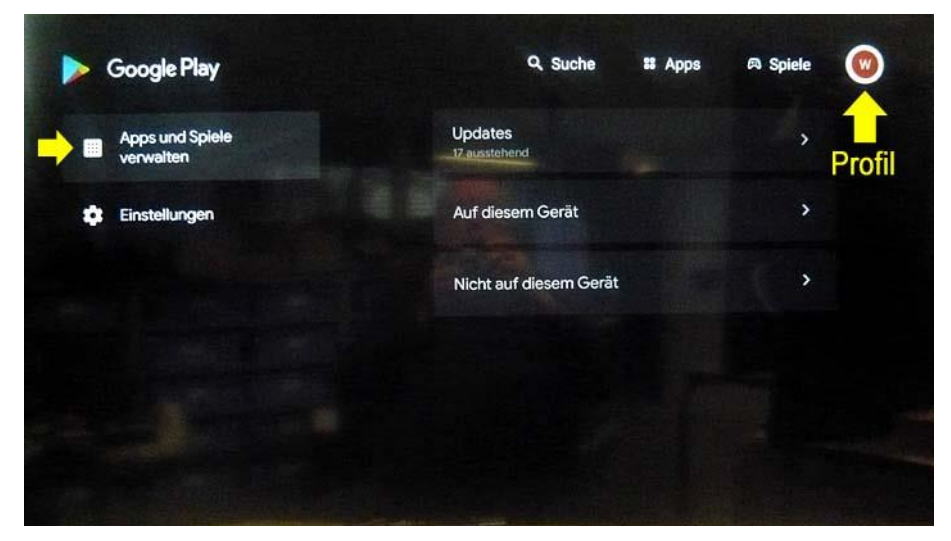

Links oben ist der Auswahlpunkt "Apps und Spiele verwalten" bereits vor-ausgewählt und mit einem grauen Balken hinterlegt.

Der weiße Kreis um das Profil-Symbol rechts oben zeigt Ihnen an, dass Sie sich hinsichtlich der Navigation noch in der obersten Zeile am oberen Bildschirmrand befinden.

| Decogle Play                 |                         | Q # @ 💓 |
|------------------------------|-------------------------|---------|
| Apps und Spiele<br>verwalten | Updates<br>Trausstahand |         |
| C Einstellungen              | Auf diesem Gerät        |         |
|                              | Nicht auf diesem Gerät  |         |
|                              |                         |         |
|                              |                         |         |
|                              |                         |         |

Drücken Sie die Pfeiltaste **RUNTER V** der Fernbedienung.

Das linke obere Auswahlfeld **"Apps und Spiele verwalten"** wird nun von einem weißen Feld hinterlegt.

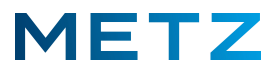

Drücken Sie die Pfeiltaste **RECHTS** oder die Taste **[OK]** und wechseln Sie damit in die rechte Seite des Bildschirms.

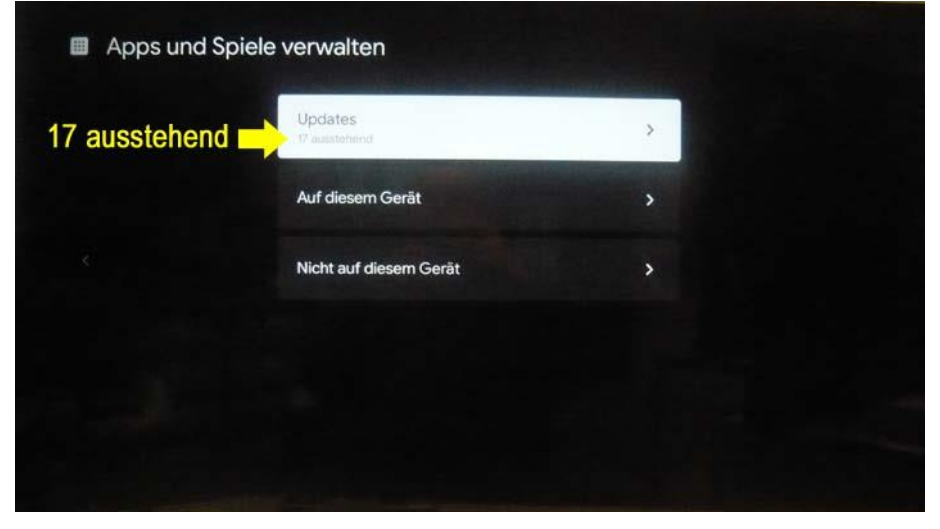

Das oberste Auswahlfeld **"Updates"** wird ausgewählt und von einem weißen Balken hinterlegt. In diesem Beispiel wird angezeigt, dass **17 ausstehend** sind.

Um zu sehen für welche Apps Updates verfügbar sind drücken Sie die Pfeiltaste **RECHTS** ►. Am Bildschirm wird nun angezeigt, welche Updates verfügbar sind.

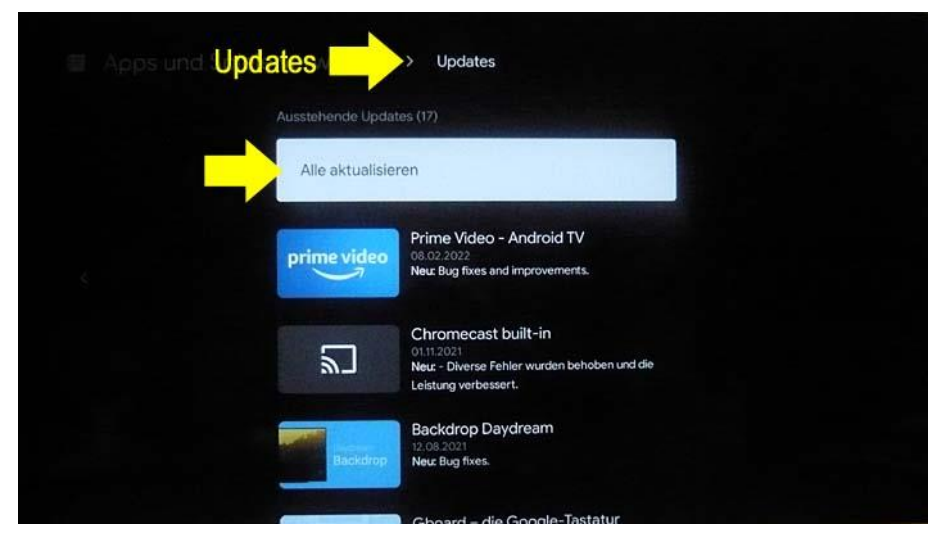

Das obere Auswahlfeld **"Alle aktualisieren"** ist dabei vor-ausgewählt und von einem weißen Balken hinterlegt.

## Sie haben nun die Auswahl:

Wenn Sie **alle aktualisieren** wollen, so drücken Sie die Taste **[OK]** zur Bestätigung dieser Auswahl.

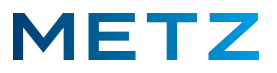

Wenn Sie **nur einzelne Apps** aktualisieren wollen, z.B. die App **[YouTube]**, dann drücken Sie die Pfeiltaste **RUNTER V** und markieren damit die App **[YouTube]**.

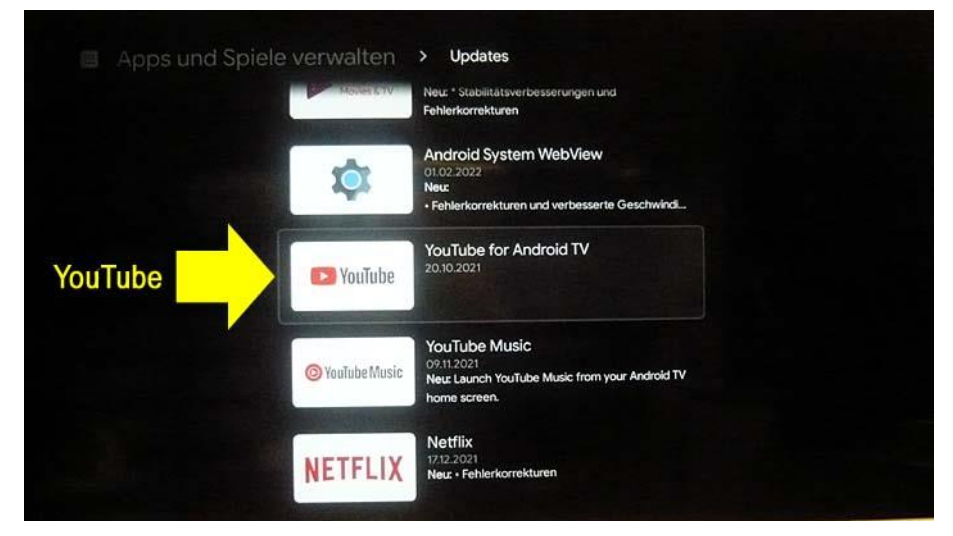

Die Kachel der App **[YouTube]** wird dabei von einem weißen Rahmen umzogen. Drücken Sie die Taste **[OK]** zur Bestätigung der Auswahl.

Am Bildschirm wird die Seite für die gewählte App angezeigt; hier im Beispiel "YouTube".

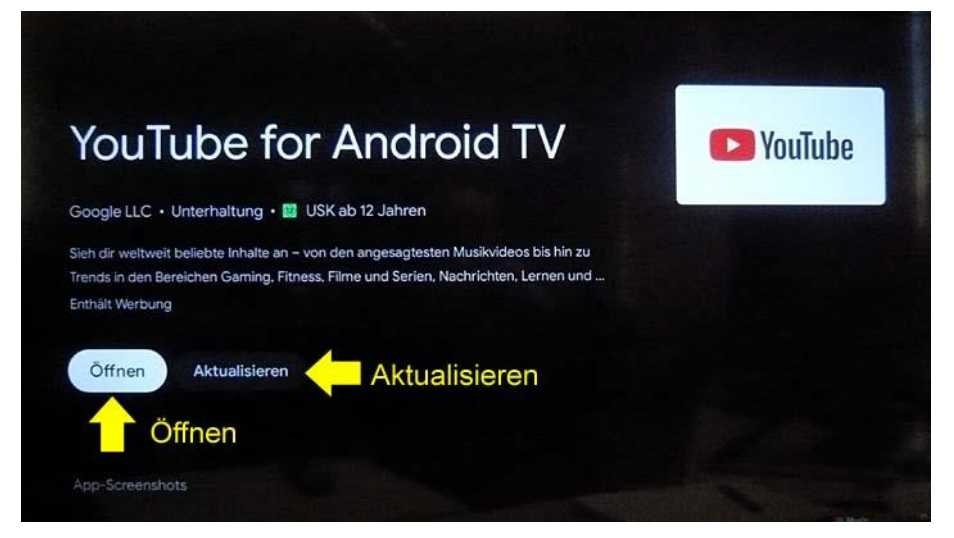

Der linke Auswahlpunkt "Öffnen" ist dabei vor-ausgewählt und von einem weißen Balken hinterlegt.

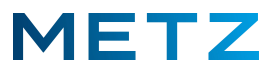

Drücken Sie die Pfeiltaste **RECHTS** bund wählen Sie das rechte Auswahlfeld "Aktualisieren" aus.

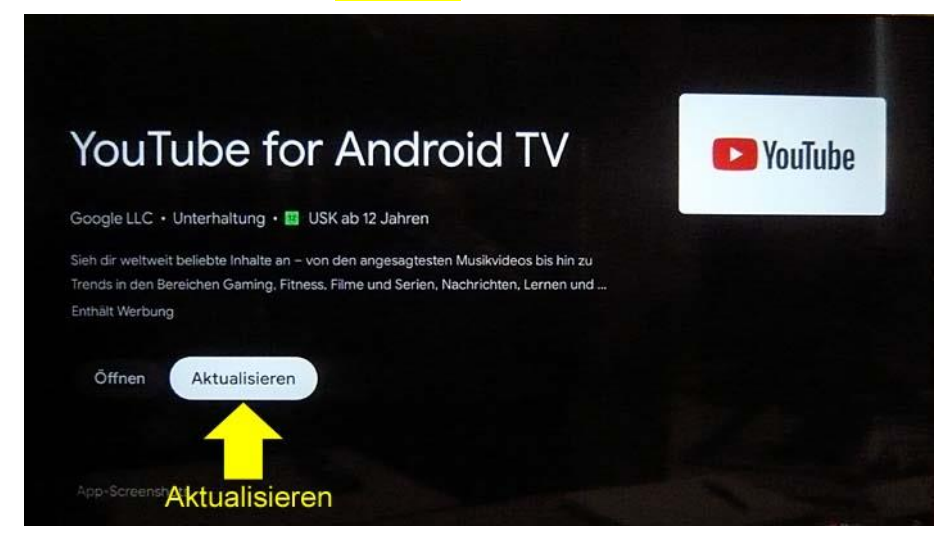

Das Auswahlfeld "Aktualisieren" wird dabei von einem weißen Balken hinterlegt.

Drücken Sie die Taste [OK] zur Bestätigung der Auswahl.

Das Update für die App **[YouTube]** wird heruntergeladen und am TV-Gerät installiert.

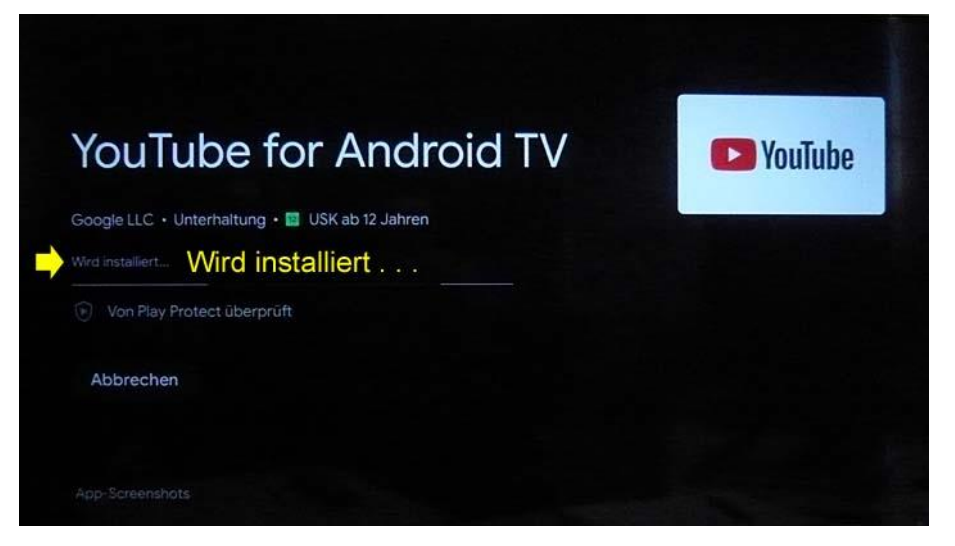

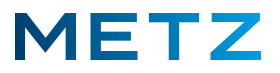

Nach dem Abschluss des Updates erfolgt eine Abfrage, ob Sie die App **[YouTube] "Öffnen"** oder **"Deinstallieren"** wollen:

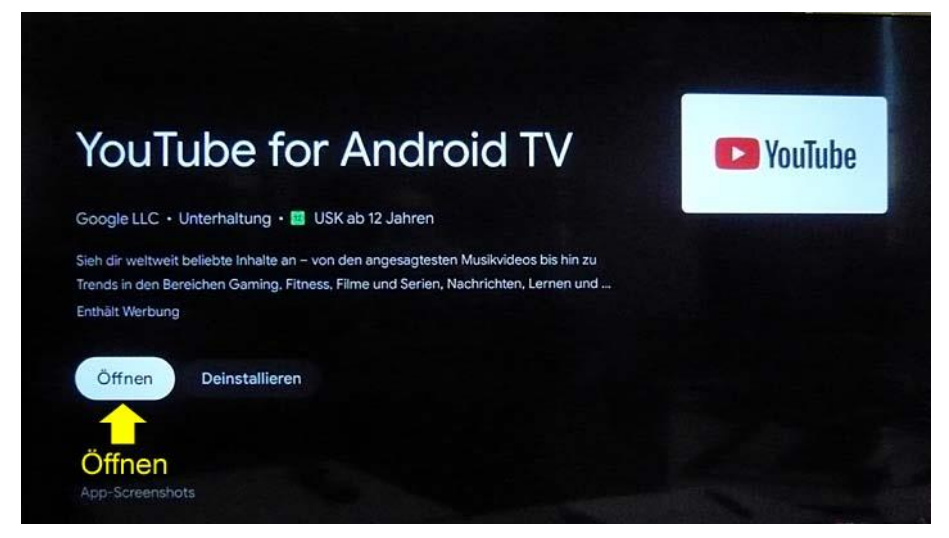

Das Auswahlfeld "Öffnen" ist dabei vor-ausgewählt und mit einem weißen Balken hinterlegt.

Drücken Sie die Taste [OK] um die App [YouTube] zu öffnen oder . . .

... drücken Sie die Taste **[HOME]** um zur **<u>Startseite</u> "HOME"** zurückzukehren.

Änderungen und Irrtümer vorbehalten !